## Как отобразить сокращение в программе Merit Palk?

Для того, чтобы отобразить сокращение сотрудника в программе Merit Palk, необходимо выполнить следующие шаги:

1. Завершите трудовой договор сотрудника (это можно сделать добавив компенсацию за неиспользованные отпускные дни в меню «Дни отсутствия → Отпуск и отсутствие → Добавить компенсацию за отпуск» или открыв договор сотрудника и, указав дату окончания трудового договора, насчитать компенсацию за неиспользованные отпускные дни).

| : ( |                    | <sup>←→</sup> Ноябрь 2023 0 0 Гл | авная страница 👘 Расчет оплаты | 🕕 Дни отсутствия 🔒 Удержания            | ↑ Выплаты       |                 | 0       | ?     | Ţ,   | 8 |
|-----|--------------------|----------------------------------|--------------------------------|-----------------------------------------|-----------------|-----------------|---------|-------|------|---|
|     | + Новое отсутствие | + Добавить компенсацию за отпуск | + Добавить коллективный отпуск | Данные                                  |                 |                 | Активно |       | ÷    |   |
|     |                    |                                  |                                | > Отпуск и отсутствие                   |                 |                 |         |       |      |   |
|     | Работник           | Вид отсутствия                   | Период отсут                   | Отчеты                                  |                 | Номер документа |         | Вложе | ения |   |
|     |                    |                                  |                                | Отчет о днях отсутствия                 |                 |                 |         |       |      |   |
|     |                    |                                  | Отчет о дополнительном отпуске |                                         |                 |                 |         |       |      |   |
|     |                    |                                  |                                | Отчет об обязательствах по отпуску      |                 |                 |         |       |      |   |
|     |                    |                                  |                                | Подробный отчет об обязательствах по вы | плате отпускных |                 |         |       |      |   |
|     |                    |                                  |                                |                                         |                 |                 |         |       |      |   |

- 2. На листе Расчёт оплаты → Расчёт оплаты убедитесь, что все гонорары сотруднику были зачислены.
- 3. Убедитесь, что у вас есть необходимые виды заработной платы в меню «Расчёт оплаты → Виды заработной платы» «Пособие по сокращению»

| Сведения о виде заработной платы                                                         |                                         | Закрыть 🗵                                |  |  |  |  |  |  |  |
|------------------------------------------------------------------------------------------|-----------------------------------------|------------------------------------------|--|--|--|--|--|--|--|
| Имя<br>Koondamistasu                                                                     | Имя на английском<br>Redundancy benefit | Имя на русском<br>Пособие при сокращении |  |  |  |  |  |  |  |
| Вид платежа                                                                              |                                         |                                          |  |  |  |  |  |  |  |
| 33 - Компенсация в случае прекращения трудового договора или освобождения от должности 🔶 |                                         |                                          |  |  |  |  |  |  |  |
| Налогообложение                                                                          | Налогообложение                         |                                          |  |  |  |  |  |  |  |
| Подоходный налог (ПН)                                                                    |                                         |                                          |  |  |  |  |  |  |  |
| 🛛 Социальный налог                                                                       |                                         |                                          |  |  |  |  |  |  |  |
| Взнос на страхование от безработицы                                                      |                                         |                                          |  |  |  |  |  |  |  |
| Заработная плата (учитываемая в расчете средней заработной платы и отпускных)            |                                         |                                          |  |  |  |  |  |  |  |
| метод расчета<br>Средняя месячная оплата труда                                           | Не повторяется                          | Ψ                                        |  |  |  |  |  |  |  |
| Счет                                                                                     | Настройки статистического отчета        |                                          |  |  |  |  |  |  |  |
| 4710 🗸                                                                                   | Не присвоено                            | ÷                                        |  |  |  |  |  |  |  |
| ID импорта                                                                               |                                         |                                          |  |  |  |  |  |  |  |
|                                                                                          |                                         |                                          |  |  |  |  |  |  |  |
| 🗆 Неактивно                                                                              |                                         |                                          |  |  |  |  |  |  |  |

и, при необходимости, «Оплата по сокращению за непредупреждённое время».

| Сведения о виде заработной платы                                                       |                                             | Закрыть 🗙                                       |  |  |  |  |  |
|----------------------------------------------------------------------------------------|---------------------------------------------|-------------------------------------------------|--|--|--|--|--|
| Имя                                                                                    | Имя на английском                           | Имя на русском                                  |  |  |  |  |  |
| Koondamistasu etteteatamata aja eest                                                   | Redundancy benefit per less notified period | Оплата по сокращению за непредупреждённое время |  |  |  |  |  |
| Вид платежа                                                                            |                                             |                                                 |  |  |  |  |  |
| 33 - Компенсация в случае прекращения трудового договора или освобождения от должности |                                             |                                                 |  |  |  |  |  |
| Налогообложение                                                                        |                                             |                                                 |  |  |  |  |  |
| 🖾 Подоходный налог (ПН)                                                                |                                             |                                                 |  |  |  |  |  |
| 🖾 Социальный налог                                                                     |                                             |                                                 |  |  |  |  |  |
| Взнос на страхование от безработицы                                                    |                                             |                                                 |  |  |  |  |  |
| Заработная плата (учитываемая в расчете средней зарабо                                 | тной платы и отпускных)                     |                                                 |  |  |  |  |  |
| Метод расчета                                                                          |                                             |                                                 |  |  |  |  |  |
| Средняя суточная оплата труда 🗸 🗸                                                      | Не повторяется 🗸 🗸                          |                                                 |  |  |  |  |  |
| Счет                                                                                   | Настройки статистического отчета            |                                                 |  |  |  |  |  |
| 4710 🗸                                                                                 | Не присвоено 🗸                              |                                                 |  |  |  |  |  |
| ID импорта                                                                             |                                             |                                                 |  |  |  |  |  |
| 0                                                                                      |                                             |                                                 |  |  |  |  |  |
| П Неактивно                                                                            |                                             |                                                 |  |  |  |  |  |

- 4. Убедитесь, что для типа оплаты «Пособие по сокращению» выбран метод расчета «Средняя месячная оплата труда».
- 5. Убедитесь, что для вида оплаты «Оплата по сокращению за непредупреждённое время».выбран метод расчета «Средняя суточная оплата труда».
- 6. На лист расчёта оплаты «Расчёт оплаты → Расчёт оплаты» в новой строке добавьте сотруднику «Пособие по сокращению» и, при необходимости, также «Оплата по сокращению за непредупреждённое время».
- 7. Добавьте выплату сотруднику в меню «Выплаты -> Выплаты -> Новая выплата».

| Koolitus OŪ         | Ноябрь 2023 | 00<br>00 Главная страница | на 😳 Расчет оплаты | <ol> <li>Дни отсутствия</li> </ol> | 🔒 Удержания      | ↑ выплаты                      |      | 0                    | ? 🕻   | R |
|---------------------|-------------|---------------------------|--------------------|------------------------------------|------------------|--------------------------------|------|----------------------|-------|---|
| + Новая выплата 🧷 🛈 |             |                           |                    | Платежные поручени                 | я                | Данные                         |      | Отправить на проверк | / XLS |   |
| Выплачено           |             |                           |                    |                                    |                  | > выплаты                      |      |                      |       |   |
| Номер документа     |             | Дата Вид п                | латежа             |                                    | Категория платеж | Форма налоговой декларации TSD | умма |                      |       |   |
|                     |             |                           |                    |                                    |                  | Отчет о начисленных налогах    |      |                      | 0,0   |   |

В случае возникновения вопросов обращайтесь в отдел поддержки клиентов

Пон - Пт 9 – 16:30

Тел: 776 9333

klienditugi@merit.ee

Руководство создано в ноябре 2023.г.